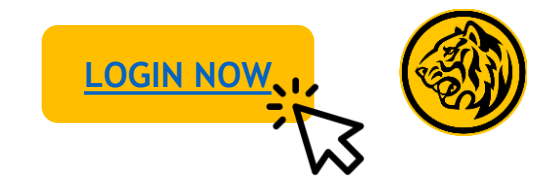

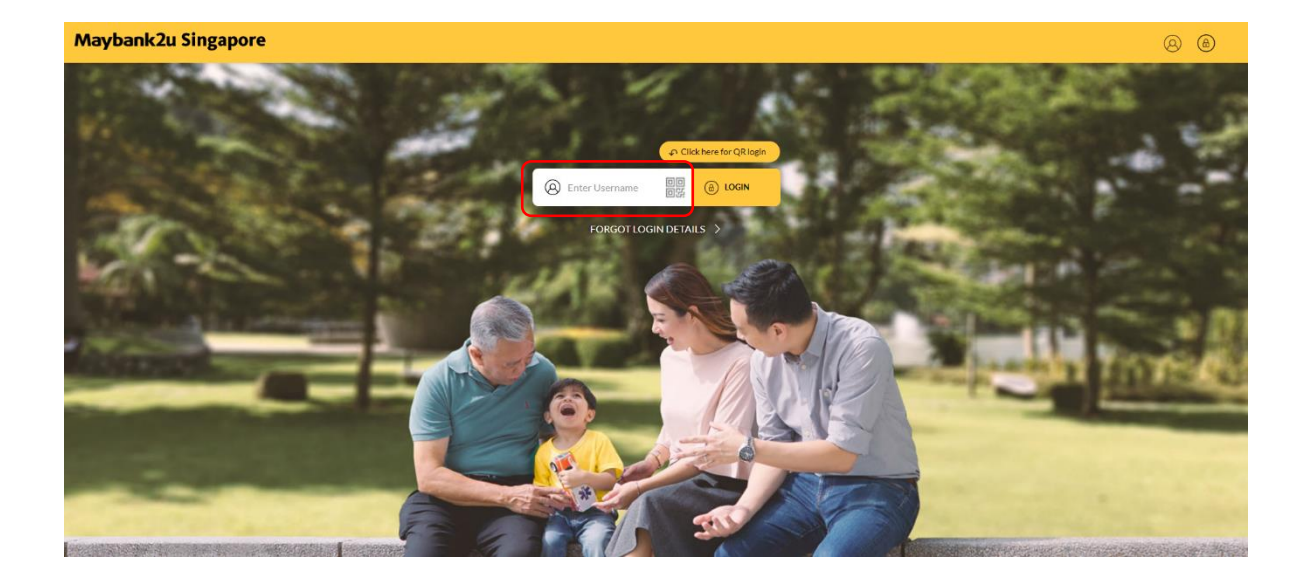

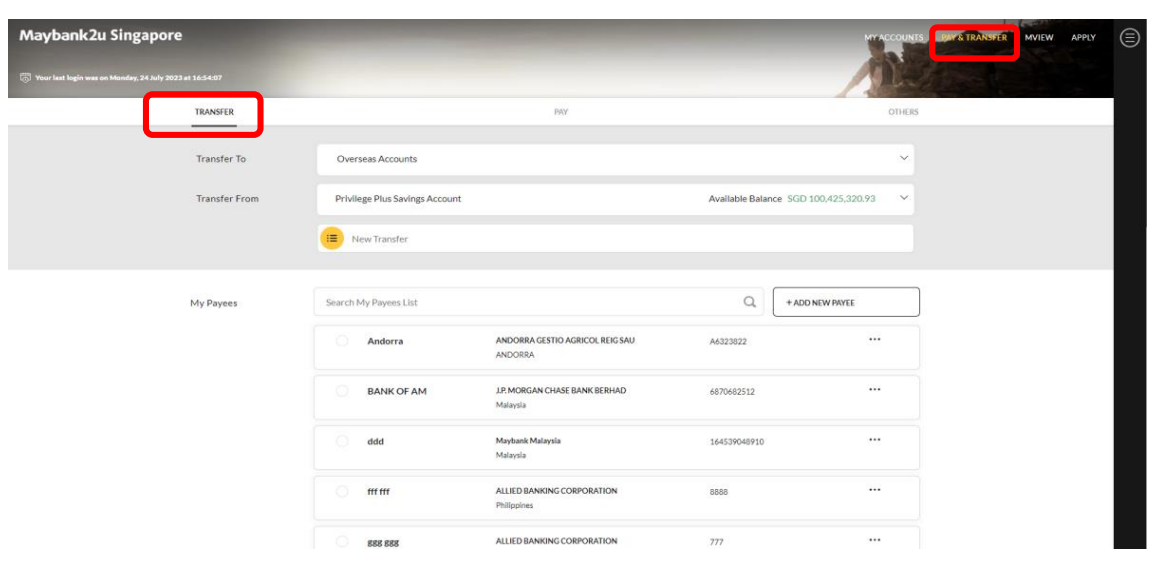

Step 1: Login to Maybank2u Online Banking with your username and password.

Step 2: Click on 'Pay & Transfer' and select 'Transfer'.

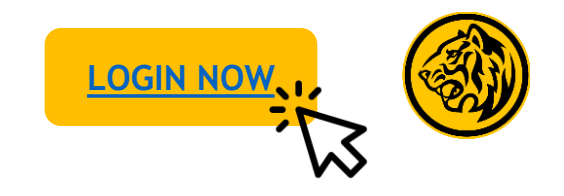

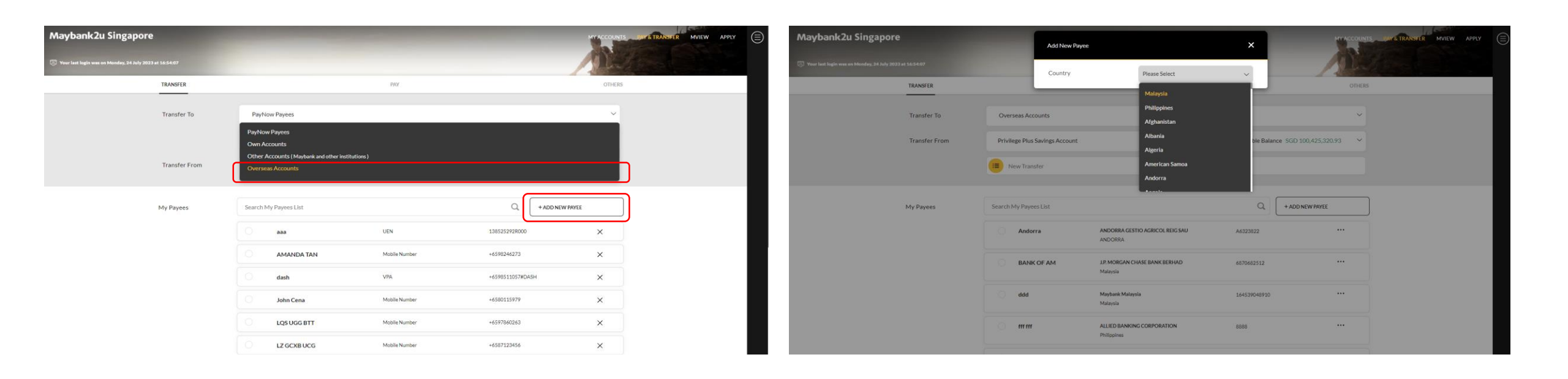

Step 3: Select 'Overseas Accounts' under 'Transfer to' dropdown, and select 'Add new payee'.

Step 4: Select country from the dropdown menu.

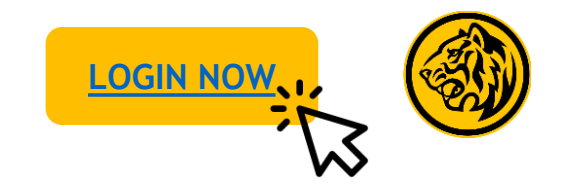

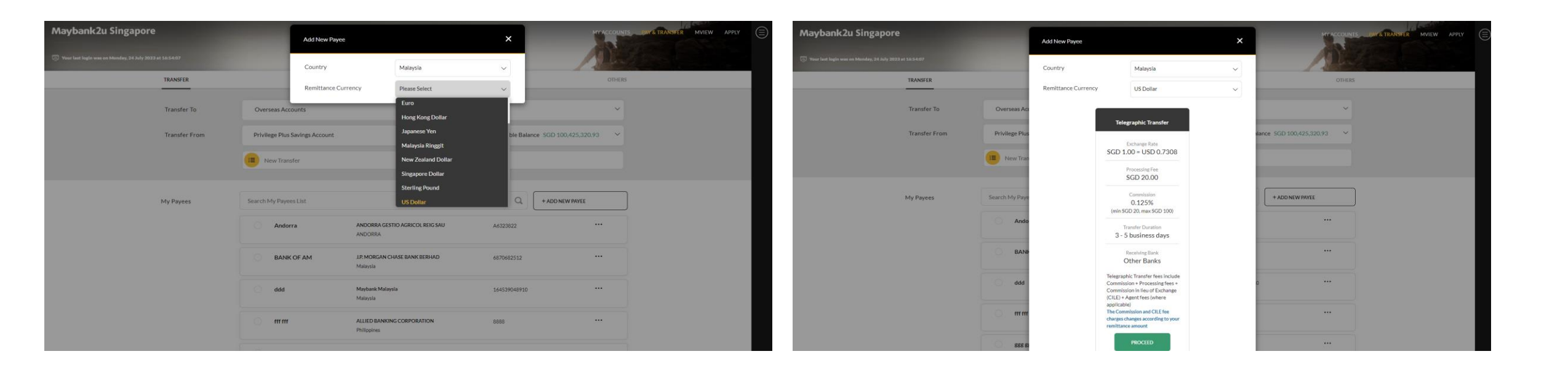

Step 5: Select remittance currency.

Step 6: Review the details shown on screen and click 'Proceed'.

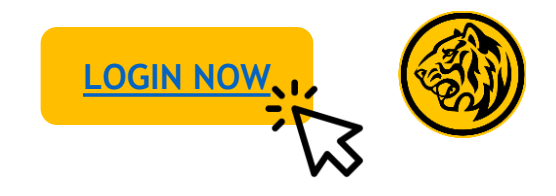

| ybank2u Singapore                                     |                | Add New Payee              |                      | ×   |                            | Maybank2u Singapore                                         | MT ACCOUNTS.                                                            | RAY'S TRANSFER MVIEW APPI |
|-------------------------------------------------------|----------------|----------------------------|----------------------|-----|----------------------------|-------------------------------------------------------------|-------------------------------------------------------------------------|---------------------------|
| ur last login was on Monday, 24 July 2023 et 16:54:07 |                | Country                    | Malaysia             | ~   |                            | The Flow fast legin was on Monday, 34 July 2023 at 16:54:07 |                                                                         |                           |
| TRANSFER                                              | _              | Remittance Currency        | US Dollar            | ~   | OTHERS                     | TRANSFER                                                    | PAY OTHERS                                                              |                           |
| Transfer To                                           | Overseas Act   | Remittance Method          | Telegraphic Transfer | ~   | ~                          | Add New Payee xxxxxx                                        | L                                                                       |                           |
| Transfer From                                         | Privilege Plus | Beneficiary Bank Details   |                      | ~   | lance SGD 100,425.320.93 × | Country                                                     | Malaysia                                                                |                           |
|                                                       | E New Tran     | Account No./IBAN No. (1)   |                      |     |                            | Remittance Currency Remittance Method                       | US Dollar<br>Telegraphic Transfer                                       |                           |
|                                                       |                | Bank                       | Please Select        | ~   |                            | Beneficiary Bank Details                                    |                                                                         |                           |
| My Payees                                             | Search My Paye | City                       | Please Select        | ~   | + ADD NEW PAYEE            | Account No./IBAN No.                                        | 12321312<br>All lance bank malaysia berjaan                             |                           |
|                                                       | Ando           | Address/Place              | Diassa Salart        | ~   |                            | City                                                        | KUALA LUMPUR                                                            |                           |
|                                                       |                |                            | Please Select        |     |                            | Address/Place                                               | MENARA MULTI-PURPOSE CAPITAL SQUARE, FLOOR 1 8 JALAN<br>MUNSHI ABDULLAH |                           |
|                                                       | DAN            | SWIFT/BIC Code (1)         |                      |     |                            | SWIFT/BIC Code                                              | MFBBMYKLXXX                                                             |                           |
|                                                       | ddd            | National Clearing Code (i) |                      |     | 0                          | National Clearing Code                                      |                                                                         |                           |
|                                                       |                | Beneficiary Details        |                      | >   |                            | Beneficiary Details<br>Name                                 | KOROOCK                                                                 |                           |
|                                                       | mm             |                            | _                    |     |                            | Address                                                     | 11121                                                                   |                           |
|                                                       | 000 0          | BACK                       |                      | ADD |                            | Please confirm the details.                                 |                                                                         |                           |

Step 7: Enter payee details, and click 'Add'.

Step 8: Review payee details and click '**Confirm**', authorize with preferred verification method.

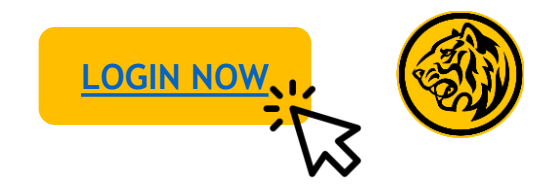

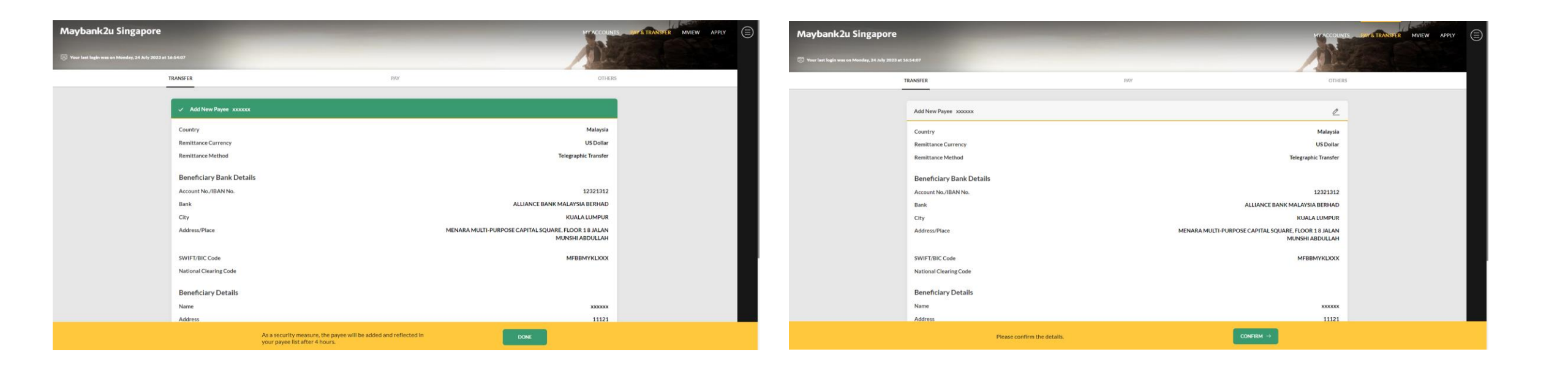

Added payee will be reflected after 4 hours.

Step 8: Review payee details and click '**Confirm**', authorise with preferred verification method.

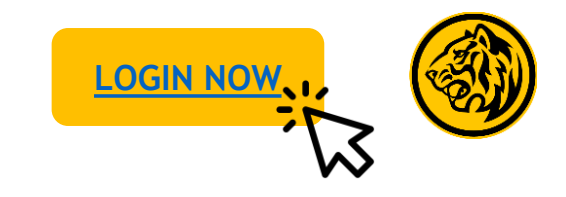

Transfer to payee

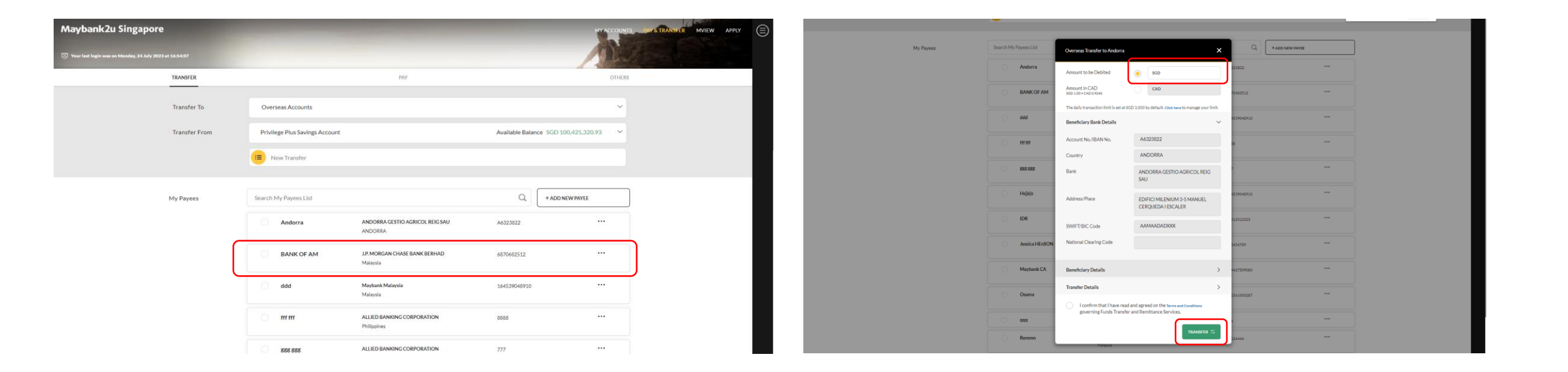

Step 1: On the transfer tab, select a payee.

Step 2: Enter amount, agree to Terms & Conditions and click 'Transfer'.

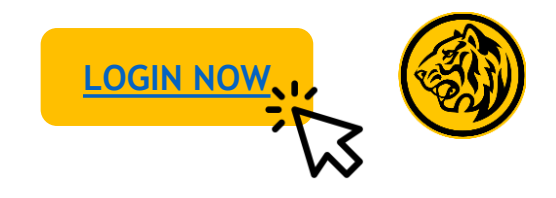

Transfer to payee

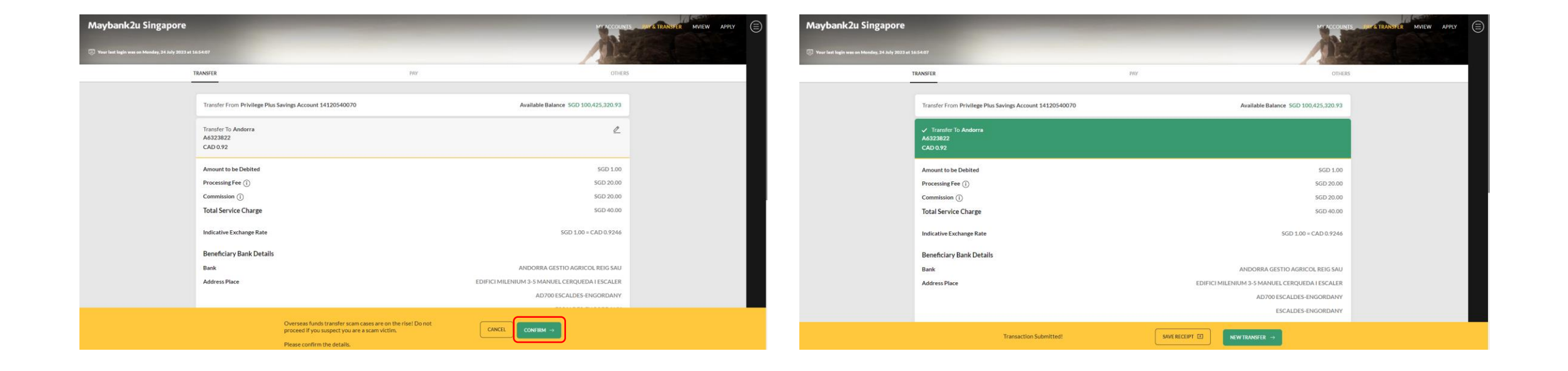

Step 3: Review transfer details, click **'Confirm'** and authorise transaction with preferred verification method.

Transaction is successful. Click on 'Save Receipt' to download transaction receipt.

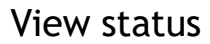

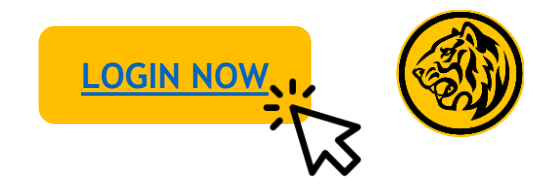

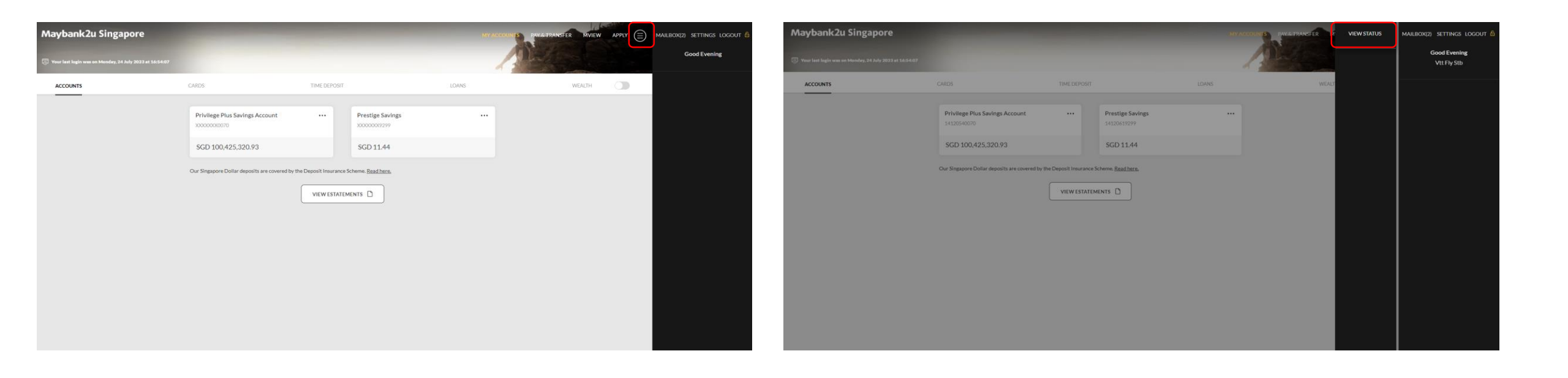

Step 1: On your dashboard, click on the menu button on the top right panel.

Step 2: Click on 'View status'.

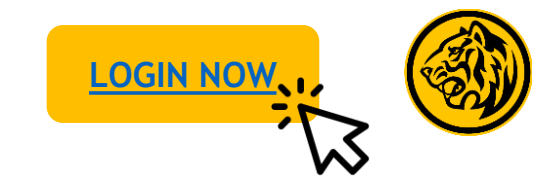

View status

| laybank2u                                    |                  | MY ACCOUNTS                 | PAY & TRANSFER | MVIEW APPLY                        | INBOX SETTINGS LOG                                                 |
|----------------------------------------------|------------------|-----------------------------|----------------|------------------------------------|--------------------------------------------------------------------|
| View Status                                  | 10 at 15:15:17   | 400                         |                |                                    | Good Morning<br>John Doe                                           |
| Overseas Transfer                            | Overseas Transfe | r 🛈                         |                |                                    |                                                                    |
| Tracking of Incoming<br>Telegraphic Transfer | Telegraphic Tra  | ansfer                      | ~              |                                    | A small contribution from you can be<br>someone's Raya more genore |
| Funds Transfer                               |                  |                             |                |                                    |                                                                    |
| Bill Payment                                 | TRANSACTION      | TRANSACTION<br>DETAILS      | AMOUNT         | status 🕕                           |                                                                    |
| Ad Hoc Share Payment                         | 20 Aug 2020      | Transfer To<br>James Frank  | USD 2,000.00   | In progress at<br>beneficiary bank | View Total Donation                                                |
| Electronic Payment for<br>Shares (EPS)       |                  |                             |                | MORE INFO                          | DONATE NOW                                                         |
|                                              | 12 Aug 2020      | Transfer To<br>Laura Hashet | GBP 3,000.00   | Completed                          |                                                                    |
|                                              |                  |                             |                | MORE INFO                          |                                                                    |
|                                              | 02 Aug 2020      | Transfer To<br>Wong Wai Mun | USD 1,000.00   | Completed                          |                                                                    |
|                                              |                  |                             |                | MORE INFO                          |                                                                    |
|                                              |                  |                             |                |                                    |                                                                    |

Here you can review the status of each Overseas Transfer. Click on 'More info' for more details.